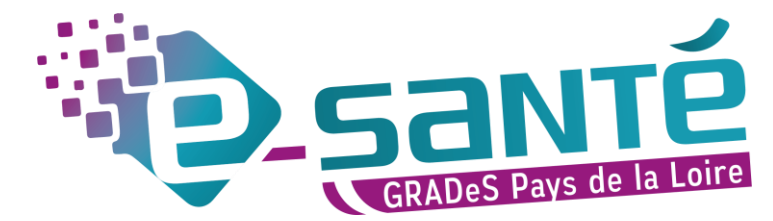

# MODIFICATION – MISE À JOUR RÉPERTOIRE OPÉRATIONNEL DES RESSOURCES PAYS DE LA LOIRE

A destination des professionnels des structures de coordination ayant un compte sur le portail régional esanté.

Dans le cas où vous n'auriez pas d'accès, veuillez cliquer sur ce lien : https://urlr.me/VKQ6P

# 1. CONNEXION AU ROR

| SE CONNECTER SUR LA PLATEFORME REGIONALE |                                                                                                    |                    |  |  |  |
|------------------------------------------|----------------------------------------------------------------------------------------------------|--------------------|--|--|--|
| (Google Chrome ou Firefox)               |                                                                                                    |                    |  |  |  |
| esante-paysdelaloire.fr/pro              |                                                                                                    |                    |  |  |  |
| Je me o                                  | connecte                                                                                                    | puis cliquer sur : |  |  |  |
| Me connecter avec Pro Santé Connect 🛛 📟  | Identifiant                                                                                                    | - 🥐                |  |  |  |
| Me connecter avec ma carte CPS/CPA/CPE   | Mot de passe<br>Mot de passe oublé ?                                                                                           |                    |  |  |  |
| Me connecter avec mon identifiant        | Pour une sécurité optimale, vous allez recevoir un<br>code par e-mail ou par SMS. Comment voulez-vous<br>recevoir votre code ? | ROR                |  |  |  |
| identifiant                              | Recevoir mon code                                                                                                    |                    |  |  |  |

Si pas de carte e-CPS, vous pouvez vous connecter par mot de passe en cliquant sur « **Me connecter avec mon identifiant** » afin de mieux sécuriser votre connexion.

# 2. RETROUVER SA STRUCTURE

#### 1. Aller dans le Répertoire

| RUR                                                                                                    | 🐊 Bienvenue GCS 🔷 Recherche 🔽 Répertoire Disponbilités 💭 Menu 😵 (489) 🛼 (0) 🦿 😈                                                                                                    |
|----------------------------------------------------------------------------------------------------|----------------------------------------------------------------------------------------------------|
| Recherche                                                                                                    |                                                                                                    |
| Où? Saisir le lieu de prise en charge (commune ou ét                                                                                                    | ablissement)                                                                                                    |
| Tout le ror VQue recherchez-vous ?                                                                                                    |                                                                                                    |
|                                                                                                    | Réinitialiser Rechercher                                                                                                    |
| Construction Construction Const | 2. Cochez MSS                                                                                                    |
| Afficher les structures :                                                                                                    | 3. Rechercher par <b>Département Français, Entité Juridique (EJ)</b> ou                                                                                                    |
| Afficher par : Département Français V                                                                                                    | Favoris* (ici Département Français)                                                                                                    |
| Répertoire par départements français Prépertoire par départements français Evire-Atlantique Loire-Atlantique DAC - 44 DAC - 44                                                                                                    | 4. Une fois sur votre Département, naviguer pour trouver votre <b>Entité</b><br><b>Géographique (EG)</b> , cliquer sur le 🛨 à gauche pour retrouver vos<br>Unités ou cliquer sur 💽, sélectionner « Tout déployer » |
| Loire-Atlantique                                                                                                    | Unités ou cliquer sur , sélectionner « Tout déployer »                                                                                                    |

\*Pour mettre votre établissement en favoris, cliquer sur la flèche a côté de l'EJ ou EG puis cliquer sur « Ajouter aux favoris »

### 3. MODIFIER SES INFORMATIONS

1. Cliquer sur votre EG puis sur la partie droite cliquer sur le bloc-notes pour modifier les informations administratives (adresse, tél, site internet, mail, photo, directeur d'établissement...) puis enregistrer vos modifications en cliquant sur **Modifier** en bas de la fiche.

| CPTS NORD ESTUAIRE                                                                                                    | • B DAC - 44                  |                                              |                                                                                         | ¥ B. | Localisation                                                                                                    |
|----------------------------------------------------------------------------------------------------|-------------------------------|----------------------------------------------|-----------------------------------------------------------------------------------------|------|----------------------------------------------------------------------------------------------------|
| CPTS PAYS DE RETZ<br>CPTS SEVRE ET LOIRE                                                                                                    | Grands groupes de disciplines | MSS                                          |                                                                                         |      | A DECEMBER OF THE                                                                                                    |
| CPTS SUD LOIRE VIGNOBLE<br>CSAPA LA ROSE DES VENTS<br>CSAPA LE TRIANGLE<br>CIERAE DOMI<br>DACE 4                                                                                                    | Identification                | FINESS<br>SIRET<br>Nom officiel<br>Type d'EG | 440051780<br>1300133800015<br>DAC.4<br>Dispositif d_appui & la coordination (DAC Santé) |      | h Regueret as a 31                                                                                                    |
| DAC-44<br>DAR ARRIA                                                                                                    | Catégorie ETBS                | DAC                                          |                                                                                         |      | ALE BOIS Saint- La Renaudière a                                                                                                    |
| DISPOSITIF D'AUTORÉGULATION<br>DISPOSITIF EXPERIMENTAL - THETIS OEU                                                                                                    | Hébergement Famille           | Non                                          |                                                                                         |      | erres La Haluchere                                                                                                    |
| CONTRACTORY CONTRACTORY C |                               |                                              |                                                                                         | _    | Londrid Controls plographics integraphic Action Controls plographics integraphic Action Controls plographics Action Controls plographics Action Controls plographics Action Control Controls Action Control Control Contro Control Control Control Contro Control Co |

2. Cliquer sur l'UO (ex : DAC-44) puis sur la partie droite, cliquer sur le bloc-notes pour modifier les informations de l'unité.

| CPTS NORD ESTUAIRE CPTS PAYS DE RETZ                                                                                                    | DAC-44                    | © B                                                                                                    | Capacité d'accueil                                                                    |
|----------------------------------------------------------------------------------------------------|---------------------------|----------------------------------------------------------------------------------------------------|---------------------------------------------------------------------------------------|
| CPTS SEVRE ET LOIRE CPTS SUD LOIRE VIGNOBLE                                                                                                    | Type d'UO                 | Coordination de parcours complexes                                                                                                    | Places installées Non renseigné                                                       |
| CSAPA LA ROSE DES VENTS                                                                                                    | Âge minimum *             | 0 an                                                                                                    | Localisation                                                                          |
| CURAE DOMI                                                                                                    | Âge maximum               | 150 ans                                                                                                    |                                                                                       |
|                                                                                                    | Activités opérationnelles | Coordination de parcours complexes<br>Informer, évaluer, accompagner et orienter pour l'ouverture des stroits et l'accès aux prestations pour l'aidé et l'aidant                                                                                                    | sRagueret and the lot                                                                 |
| OISPOSITIF D'AUTOREGULATION OISPOSITIF EXPERIMENTAL - THETIS OEL OISPOSITIF EXPERIMENTAL - THETIS OEL OISPOSITIF OESVRES                                                                                                    | Secrètariat - Accueil     | Adresse de FUO<br>44000 Nantes                                                                                                    | La Berthelotière                                                                      |
| DOMICILE COLLECTIF LA HAIE-FOUASSIE                                                                                                    | Contacts                  | 02.40.47.82.44 (Téléphone médical)                                                                                                    | Le Bois Saint-<br>Louis Sur                                                           |
| JAM A JIS<br>JAM ERAINEGURE<br>JAM ERAINE LE UTTORAL<br>JAM ERAINE LE UTTORAL<br>DAM KORTONE<br>EMM KORTONE<br>LAM NORT SUR ERBIE<br>EAM NORT SUR ERBIE<br>EAM NORT SUR ERBIE<br>EAM TORALE<br>EAM TORALE DAME DE TERRE NEUVE<br>EAM TORALE<br>EAM TORALE DAME DE LE DAME LA MONTA<br>EAM FAIL ELS LOGIS SEIAME LA MONTA<br>EAM FAIL ELS LOGIS SEIAME LA MONTA<br>EAM FAIL ELS LOGIS SEIAME LA MONTA<br>EAM FAIL ELS LOGIS SEIAME LA MONTA | Actes spécifiques         | Abita zalibacia<br>Coordination de la prise en charge de COVID long<br>Coordination des prestantes de sinte<br>Enclacion multiformationnelle standardisei<br>Enclacion multiformationnelle standardisei<br>Enclacion autoritationnelle standardisei<br>Enclacion autoritation des standardisei<br>Reanon de concertation considerate<br>Baux et de Machardon des standardes de followes chimages<br>Thimatipue discolutiono<br>Thimatipue standardise<br>Enclacion autoritation<br>Thimatipue standardise<br>Enclacion autoritation<br>Enclacion autoritation | en unigen<br>en unigen<br>20 mEg Parte<br>20 mEg Parte<br>20 40 7 F2 44 (Té standard) |

3. Dans les menus déroulants (principalement pour les actes spécifiques et les compétences ressources), cocher les éléments souhaités, puis cliquer sur **Ajouter** (*ils apparaîtront alors dans la liste en dessous)*. Si vous souhaitez supprimer un élément, cliquer sur la croix rouge à sa droite.

|         | CPTS SUD LOIRE VIGNOBLE<br>CSAPA LA ROSE DES VENTS | Actes spécifiques | Ajouter un acte spécifique à l'UO                                                         | Elmoorter les actes spécifiques d'une autre UQ |
|---------|----------------------------------------------------|-------------------|-------------------------------------------------------------------------------------------|------------------------------------------------|
| EG I    | CSAPA LE TRIANGLE                                  |                   | Sèlectionnez un acte spècifique                                                           |                                                |
| B 🖸 🗄   | CURAE DOMI                                         |                   | Cliquez sur ce champ pour avoir le menu déroulant                                         |                                                |
| E EG    | DAC - 44                                           |                   | Activité de réhabilitation                                                                | *                                              |
|         | DARARRIA                                           |                   | Velier de stimulation cognitive dont atelier mémoire                                      |                                                |
|         | DISPOSITIF D'AUTORÉGULATION                        |                   | Albes                                                                                     |                                                |
|         | DISPOSITIF EXPERIMENTAL - THETIS OEL               |                   | C Accompagnement aux pratiques et assistance informatique                                 |                                                |
| 🖻 📴 🖲   | DITEP GESVRES                                      |                   | Accompagnement ou apprentissage à la préparation du repas                                 |                                                |
| EG V    | DOMICILE COLLECTIF L OREE DE GOLENI                |                   | C Accompagnement à l'utilisation de technologies numériques au service de la compensation |                                                |
|         | EAM AJIS                                           |                   | Téléassistance                                                                            |                                                |
|         | EAM BEAUSEJOUR                                     |                   | Autre catégorie                                                                           |                                                |
| EG S    | EAM EPMS LE LITTORAL                               |                   | Accompagnement à l'utilisation des équipements (dont domotique)                           |                                                |
| 0 EG 1  | EAM HAMEAU SESAME                                  |                   | ta másantin canndaira (neur stlánuar eu cunnimar un neuhláma da cantá)                    | <u> </u>                                       |
|         | EAM HORIZONS                                       |                   | Alouse                                                                                    |                                                |
|         | EAM NORT SUB ERDRE                                 |                   | Liste des actes spècifiques de l'UO                                                       |                                                |
|         | EAM NOTRE DAME DE TERRE NEUVE                      |                   | Aure_categorie                                                                            | _                                              |
| E EG    | EAM TOPAZE                                         |                   | Coordination de la prise en charge du COVID long                                          | ×                                              |
| ÷ EG (* | EANM BEAUSEJOUR                                    |                   |                                                                                           |                                                |
| • • • • | EANN CANTEN                                        |                   | Coordination des prestations de soins                                                     | · · · · · · · · · · · · · · · · · · ·          |
|         | EANM FARADOR                                       |                   | Education nutritionnelle                                                                  | ×                                              |
| 🕀 EG 🖓  | EANM FV RESIDENCE DES GLYCINES                     |                   |                                                                                           |                                                |

Pensez à bien enregistrer si vous réalisez des modifications sur la fiche en cliquant sur « modifier » en bas de page

### CONTACT

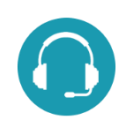

Pour toute question sur l'utilisation de l'outil : ror.pdl@esante-paysdelaloire.fr Assistance : du lundi au vendredi de 9h à 17h au 02 44 76 13 90 (puis composez le 3)

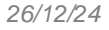

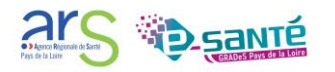